Step 1: Go to CloudCME® at https://ucdavis.cloud-cme.com.

## Step 2: Select Sign in with Single Sign On.

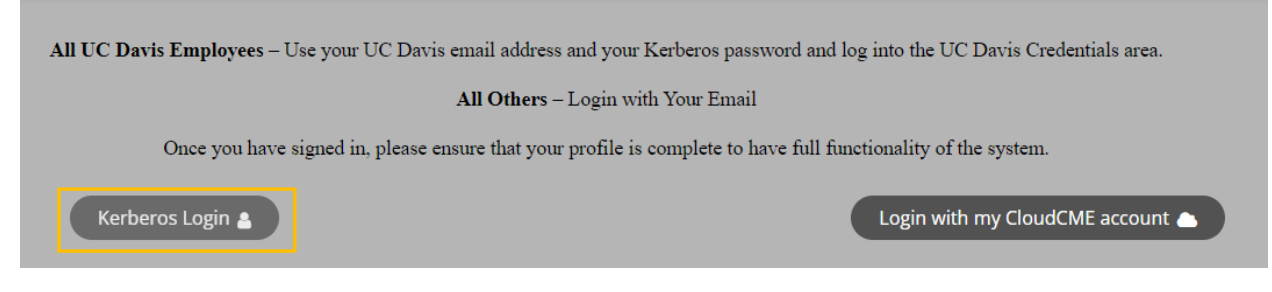

**Step 3**: You will be redirected to your company's internal SSO login page. Enter your Employee credentials (username and password).

**Step 4**: After successfully logging in, you will be redirected to the CloudCME® homepage and automatically logged in.

## If this is your first time logging into CloudCME, you will be directed to complete your profile.

You must complete your profile to receive credit for an activity. Required fields are noted on the profile page. Please specify your degree and select the appropriate profession(s).

If you are a medical board member and want to claim MOC credit you must complete the MOC fields in your profile.

- Enter your birth month and birth day
- Select 'Yes' to the question 'Will you be claiming MOC points'
- Select your MOC board from the drop-down list, and enter your diplomate ID

| Birth Mo                           | onth              | Birth Day |          |              |
|------------------------------------|-------------------|-----------|----------|--------------|
| <u> </u>                           | •                 | 25        | •        |              |
| Maintenance of Certification (MOC) |                   |           |          |              |
| Will you be claiming MOC points?   |                   |           |          |              |
| • Yes                              |                   |           |          |              |
| ○ No                               |                   |           |          |              |
|                                    |                   |           |          |              |
|                                    | MOC Board (Se     | lect One) |          | Diplomate ID |
| 0                                  | ABIM Diplomate II | )         | <b>•</b> | 1234567      |

If you are claiming MOC credit and you would like CME to submit your credit to your board you must provide permission for CME to transmit your data to ACCME by selecting the checkbox in the consent section of your profile:

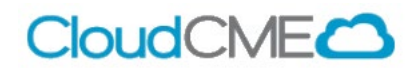

As an ACCME Accredited Provider, we share and transmit your CME/MOC completion data with the Accreditation Council for Continuing Medical Education (ACCME), licensing board(s), and participating certifying boards. If you wish to opt out of this service, please uncheck the box below: (1)

- I provide permission for my CME/MOC completion data to be shared and transmitted to the Accreditation Council for Continuing Medical Education (ACCME), licensing board(s), and participating certifying boards.
- Please review your responses above to make sure all required fields (\* indicates required) are completed and there are no error messages displaying before continuing.

Submit

Click on the 'Submit' button to save your changes.

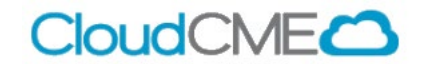